# SRA\_Ch5: Creating and interpreting a final spatial risk map

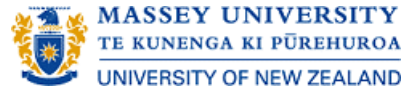

Introduction

- 5.1 Create final raster risk layer
- 5.2 Evaluate the final spatial risk assessment map
- **Exercise 5.1: Critically evaluate the spatial risk assessment map**

### Introduction

<sup>"</sup>The processes to this point have completed SRA-GIS steps up to and including Step 4 (Figure 5.1). The final two steps involve combining the spatial risk layers into a single risk surface and critical evaluation of the final SRA map."

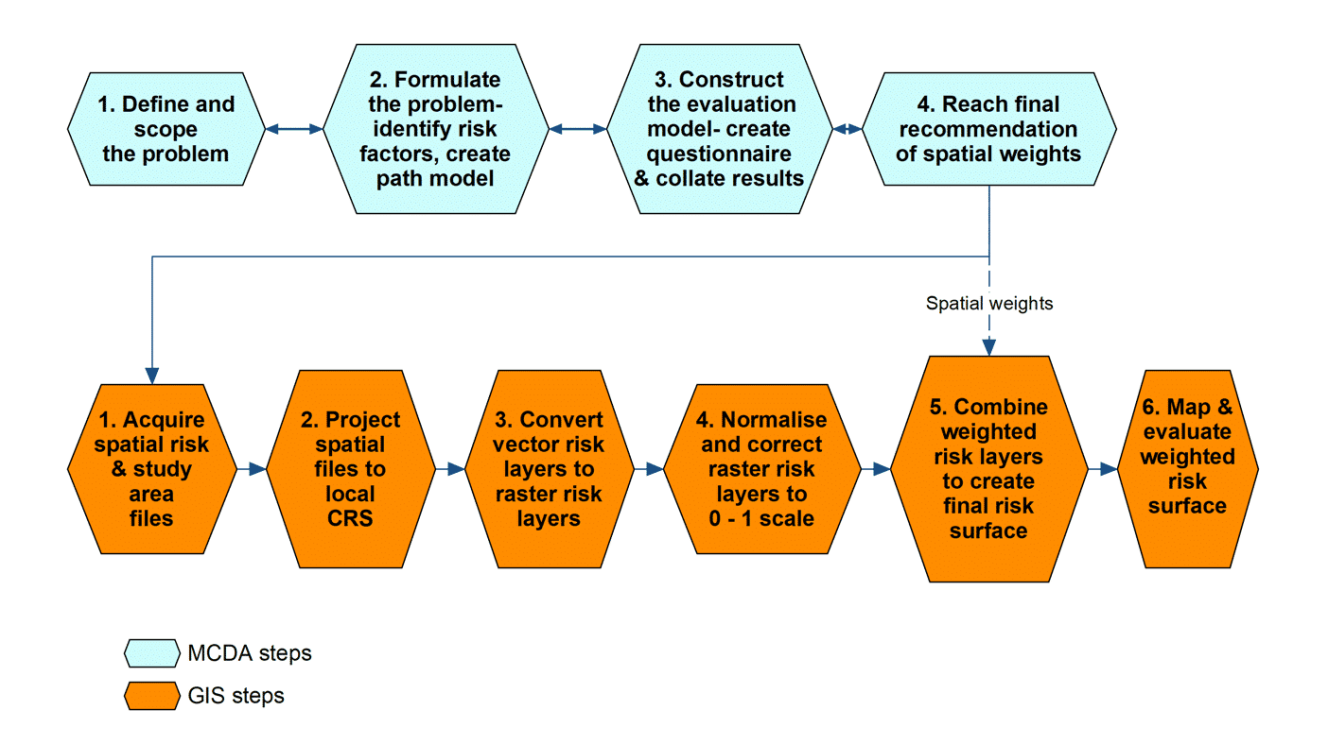

## 5.1 Create final raster risk layer

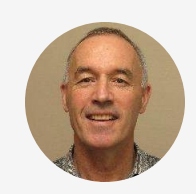

<sup>"</sup>We apply MCDA weights to each final risk factor layer for FMD occurrence and add together to create a final raster layer. For the purpose of this exercise we use the following MCDA weights: Major roads = 0.18, Minor roads = 0.18, Cattle population density = 0.24, Pig population density = 0.18, Livestock markets = 0.40. See Figure 5.2:

- Menu Bar: Raster -> Raster Calculator -> Dialog box:
- 1. Output layer: "RiskFactorWgtd" in the "Geo-Final" folder
- 2. Raster Calculator Expression: Add together weighted risk layers
- 3. Click OK

| 🔇 Raster Calculator                                                               |                   |                  |             |                |                 | $\times$ |
|-----------------------------------------------------------------------------------|-------------------|------------------|-------------|----------------|-----------------|----------|
| Raster Bands                                                                      | Result La         | yer              | <u> </u>    |                |                 |          |
| MMRMarketsActv_Rast_Norm@1<br>MMRMarketsActv_Rast_Norm_NoNA@1                     | Output la         | iyer             | sData\Geo   | o-Final\RiskFa | actorWgtd.tif 🚳 | ]        |
| MMRMarketsActv_Rast@1<br>MMRRoadsPrim_Rast@1                                      | Output f          | ormat            | GeoTIFF     |                |                 | •        |
| MMRRoadsPrim_Rast_Prox_Norm_Inv@1 Selected Layer Extent                           |                   |                  |             |                |                 |          |
| MMRRoadsPrim_Rast_Prox_Norm@1<br>MMRRoadsPrim_Rast_Prox@1                         | X min             | 414100.98810     | \$          | X max          | 1348432.98810   | \$       |
| MMRRoadsSec_Rast@1<br>MMRRoadsSec_Rast_Prov@1                                     | Y min             | 978748.53700     | \$          | Y max          | 3165948.53700   | \$       |
| MMRRoadsSec_Rast_Prox_Norm_Inv@1                                                  | Columns           | 11123            | \$          | Rows           | 10936           | \$       |
| MMRRoadsSec_Rast_Prox_Norm@1<br>MMR 0 0@1                                         | Output C          | RS               | EPSG: 326   | 46 - WGS 84    | /IITM zone 46 💌 |          |
| MMR_0@1                                                                           |                   |                  | 21001020    |                | / on reader to  |          |
| Pig_2010_Da_Clip_Norm@1                                                           | ▼ Add             | esult to project |             |                |                 |          |
|                                                                                   |                   |                  |             |                |                 |          |
| Operators                                                                         |                   |                  |             |                |                 |          |
| + * sqrt cos                                                                      | sin               | tan              |             | log10          | (               |          |
| - / ^ acos                                                                        | asin              | atan             |             | In             | )               |          |
| < > = !=                                                                          | <=                | >=               |             | AND            | OR              |          |
| abs min max                                                                       |                   |                  |             |                |                 |          |
| Raster Calculator Expression                                                      |                   |                  |             |                |                 |          |
| ("MMRRoadsPrim Rast Prox Norm Inv@1" *0.18) + ("MMRRoa                            | dsSec Rast Prox N | lorm_Inv@1"*     | 0.18) + ("C | attle 2010 [   | Da Clip Norm@1" | * 0.24)  |
| + ("Pig_2010_Da_Clip_Norm@1" * 0.18) + ("MMRMarketsActv_Rast_Norm_NoNA@1" * 0.40) |                   |                  |             |                |                 |          |
|                                                                                   |                   |                  |             |                |                 |          |
|                                                                                   |                   |                  |             |                |                 |          |
| 2                                                                                 |                   |                  |             |                |                 |          |
| Everyonian valid                                                                  |                   |                  |             |                |                 |          |
|                                                                                   |                   | 3                | ОК          | Ca             | ancel H         | elp      |

Figure 5.2: Combining weighted risk layers

#### CONTINUE

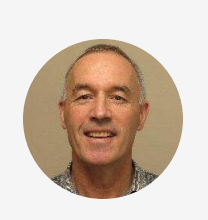

<sup>"</sup>Clip raster to the study area using the study area as a mask.

- Menu Bar: Raster -> Extraction -> Clip raster by mask layer... -> Dialog box (see Figure Figure 5.3):
- 1. Input layer: "RiskFactorWgtd"
- 2. Mask layer: MMR\_0
- 3. Click Run

| 🔇 Clip Raster by Mask Layer                                                        |     |        | ×         |
|------------------------------------------------------------------------------------|-----|--------|-----------|
| Parameters Log                                                                     |     |        |           |
| Input layer                                                                        |     |        | 1         |
| RiskFactorWgtd [EPSG:32646]                                                        |     |        | ▼         |
| Mask layer                                                                         |     |        |           |
| MMR_0 [EPSG:32646]                                                                 |     | - C) ' | ≫         |
| Selected features only                                                             |     |        |           |
| Source CRS [optional]                                                              |     |        |           |
|                                                                                    |     |        | ▼ ③       |
| Target CRS [optional]                                                              |     |        |           |
|                                                                                    |     |        | - 🌚       |
| Assign a specified nodata value to output bands [optional]                         |     |        |           |
| Not set                                                                            |     |        | <b>\$</b> |
| Create an output alpha band                                                        |     |        |           |
| $\checkmark$ Match the extent of the dipped raster to the extent of the mask layer |     |        |           |
| Keep resolution of input raster                                                    |     |        |           |
| Set output file resolution                                                         |     |        |           |
| X Resolution to output bands [optional]                                            |     |        |           |
| Las e et                                                                           |     |        |           |
| 0%                                                                                 | 3   |        | Cancel    |
|                                                                                    |     |        | Unit      |
| Run as Batch Process                                                               | Run | Close  | Help      |

Figure 5.3: Clipping final raster risk surface to study boundary

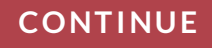

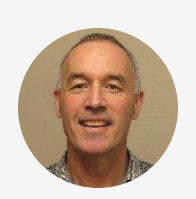

<sup>"</sup>Save clipped final risk factor layer with a new name:

- Right click newly-created clipped RiskFactorLayer: Export -> Save As ... Dialog box
- File name: "RiskFactorWgtd\_clip" in "ResData-Final" folder
- View final risk map in map palette (see Figure 5.4)

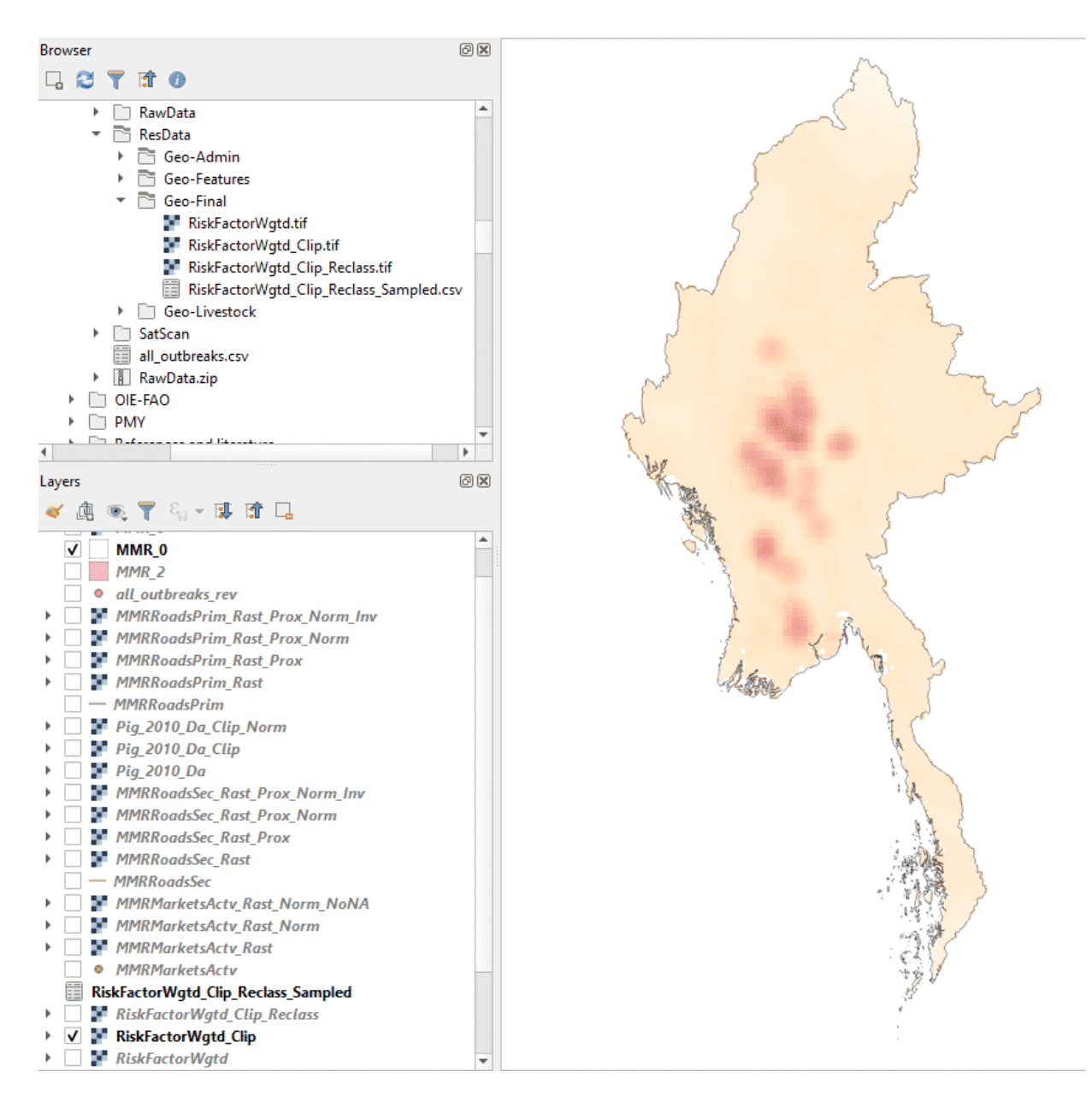

Figure 5.4: Final risk map with areas of increased risk denoted with increased red colouration

Click  $\blacktriangleright$  to play the video

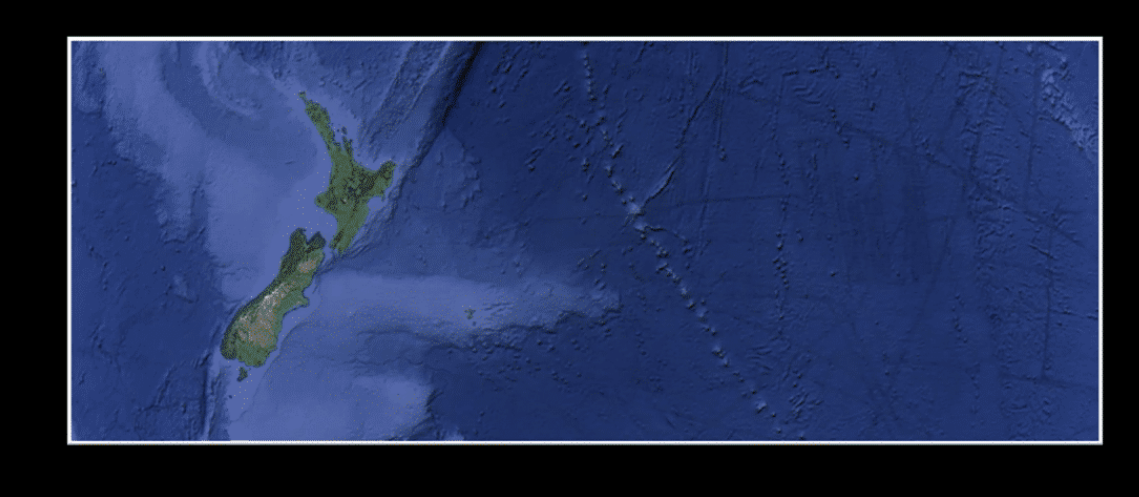

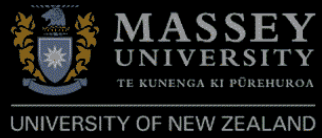

## 5.2 Evaluate the final spatial risk assessment map

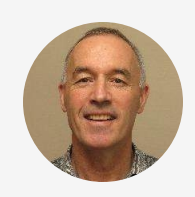

<sup>"</sup>It is important to evaluate the final SRA map. One way of doing this is to determine the proportion of recorded FMD locations that are located within what might be thought of as "high FMD risk" zones.

To do this we need to first create a new shapefile of FMD case locations to add to the final risk map."

- Click Open Source Data Manager on Toolbox Menu Bar -> Dialog box (Figure 5.5)
  - a. Ensure "Delimited Text" option is highlighted
  - b. Select Folder button and then file name
  - c. Check default File Format and Record and Field Options are correct
  - d. Check Geometry Definition settings are correct for the imported file
  - e. Click "Add"

| 🔇 Data Source Manager   Delimited Text | ×                                                                                                    |
|----------------------------------------|----------------------------------------------------------------------------------------------------|
| Browser                                | File name 🛛 Work\Consulting\SEACFMDGISCourse2021\Course\lotes\Data\MMR-FMD-new\RawData\Geo-Features\all_outbreaks_rev.csv 🚳 🗌 |
| <u> </u>                               | Layer name all_outbreaks_rev Encoding UTF-8                                                                                   |
| • + vector                             | w File Format                                                                                                    |
| Raster                                 |                                                                                                    |
| Mesh 1                                 | CSV (comma separated values)                                                                                                  |
|                                        | Regular expression delimiter                                                                                                  |
|                                        | Custom delimiters                                                                                                    |
| GeoPackage                             | Record and Fields Ontions                                                                                                    |
| 🎢 SpatiaLite 3                         |                                                                                                    |
|                                        | Number of header lines to discard 0                                                                                           |
| + PosigresQL                           | Hirst record has held haves                                                                                                   |
| MSSQL                                  |                                                                                                    |
| 🔍 Oracle                               | ▼ Geometry Definition                                                                                                    |
| D82 D82                                | Point coordinates     X field Longitude     Z field                                                                           |
| 4                                      | Well known text (WKT) Y field Latitude                                                                                        |
| Virtual Layer                          | DMS coordinates                                                                                                    |
| 🤯 wms/wmts                             | No geometry (attribute only table) Geometry CRS EPSG:4326 - WGS 84                                                            |
| WFS / OGC API - Features               | Layer Settings                                                                                                    |
| <b>↔</b>                               | Sample Data                                                                                                    |
| ₩CS                                    | X Y Sr No Division/S D Pcode District TS Pcode Township VT Pcc                                                                |
| XYZ                                    | 1 95.87597656 17.51771927 199 Yangon MMR013D001 Yangon (North) MMR013005 Taikkyi MMR0130                                      |
| Vector Tile                            | 2 95.83400726 17.55142021 200 Yangon MMR013D001 Yangon (North) MMR013000 Tukkyi MMR01307                                      |
|                                        |                                                                                                    |
| Arcuis Map Service                     |                                                                                                    |

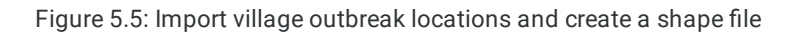

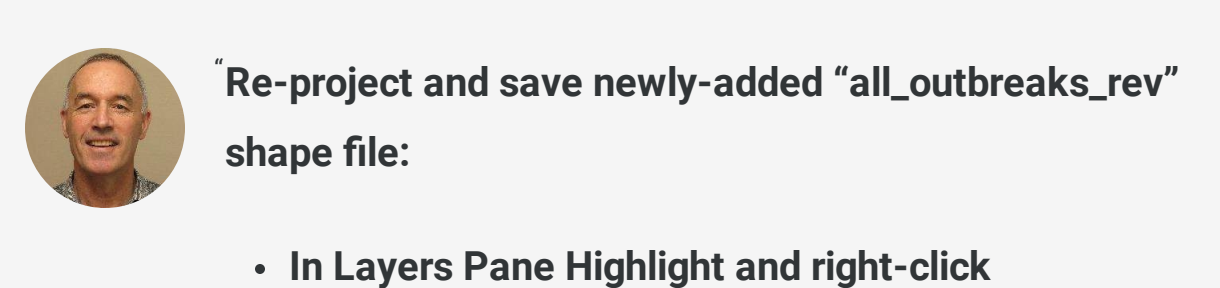

- "all\_outbreaks\_rev"
- Select Export -> Save Features As ... -> Dialog box (Figure 5.6)
- 1. Select "ResData-Features" folder and file name"all\_outbreaks\_rev"

| 2. CRS: Select Project CRS: EPSG:32646 - WGS 8 | 4 |
|------------------------------------------------|---|
| /UTM zone 46N                                  |   |
| 3. Click OK                                    |   |
|                                                |   |

| 🔇 Save Vec | tor Layer as                           | ×                                                                                                    |
|------------|----------------------------------------|----------------------------------------------------------------------------------------------------|
| Format     | ESRI Shapefile                         |                                                                                                    |
| File name  | se2021\CourseNotes\Data\MMR-FMD-new    | \ResData\Geo-Features\all_outbreaks_rev.shp_ 🚳 🛄                                                                                                    |
| laver name |                                        |                                                                                                    |
| CRS        | Project CRS: EPSG:32646 - WGS 84 / UTN | 1 zone 46N 🔹                                                                                                    |
| Encoding   | 2                                      | UTF-8                                                                                                    |
| Save o     | nly selected features                  | and the second second se |
| w Geom     | etry                                   |                                                                                                    |
|            |                                        |                                                                                                    |
| Geometr    | y type                                 | Automatic                                                                                                    |
| Ford       | e multi-type                           |                                                                                                    |
|            | ide z-dimension                        |                                                                                                    |
| ► Ex       | tent (current: none)                   |                                                                                                    |
| ▼ Layer    | Options                                |                                                                                                    |
| RESIZE     | NO                                     | ▼                                                                                                    |
| SHPT       |                                        | <b>•</b>                                                                                                    |
| ► Custo    | om Options                             |                                                                                                    |
| p custo    |                                        |                                                                                                    |
|            |                                        |                                                                                                    |
|            |                                        | 3                                                                                                    |
|            | ✓ Add saved file t                     | to map OK Cancel Help                                                                                                    |

Figure 5.6: Reproject and save village outbreak locations shape file

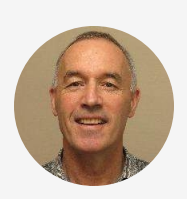

<sup>"</sup>Arrange map layers in Layers pane so that only the final weighted risk map clipped to the country boundary (RiskFactorWgtd\_Clip) and the case locations are displayed (Figure 5.7)."

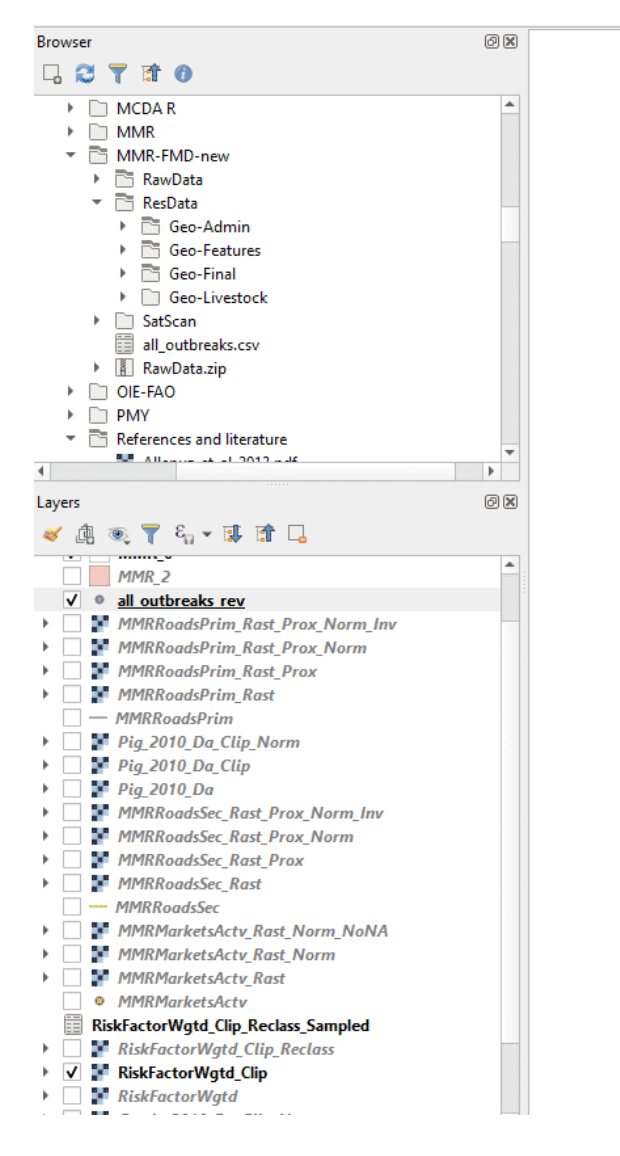

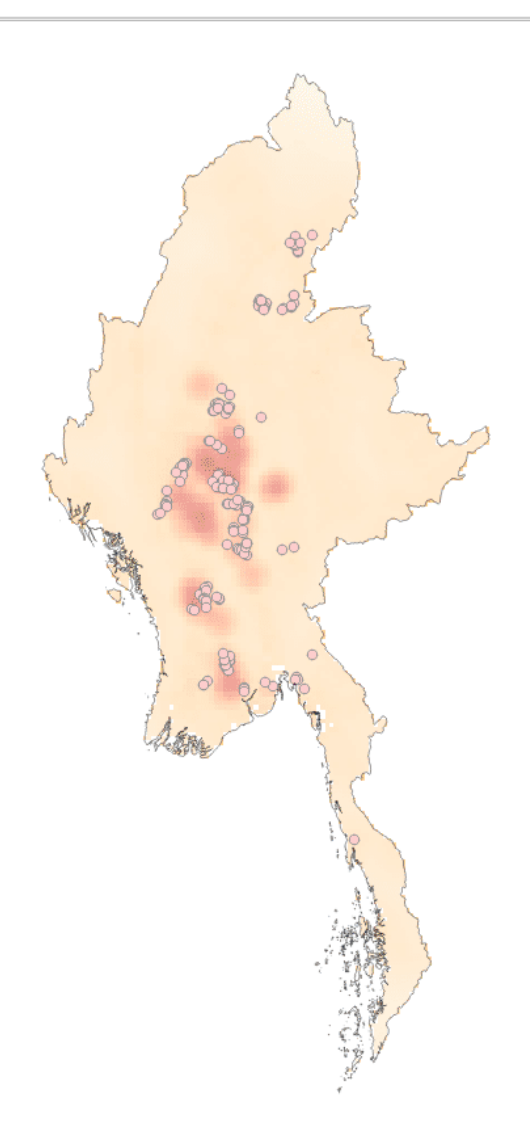

Figure 5.7: Final risk map with areas of increased risk denoted with increased red colouration and village outbreak or case locations identified with points

#### CONTINUE

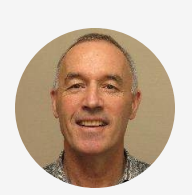

Reclassify the final risk map into high (>0.5) and low (<0.5) risk zones to make interpretation easier for

decision-makers:

- Processing Toolbox -> Raster analysis -> Reclassify by table (Double click) -> Dialog box (Figure 5.8)
  - Raster layer: Select "RiskFactorWgtd\_clip"

| Parameters Log Raster layer RiskFactorWgtd_Clip [EPSG:32646] Rand number Band number Band 1 (Gray) Reclassification table Fixed table (0x3) Advanced Parameters Output no data value 9999.00000 9999.00000 9999.00000 9999.00000 PRange boundaries min < value <= max Use no data when no range matches value Output data type Float32 Reclassified raster [Save to temporary file]                                                                                                    | Reclassify by Table                     |         |                                                | × |
|----------------------------------------------------------------------------------------------------|-----------------------------------------|---------|------------------------------------------------|---|
| Raster layer  Relassified raster  Save to temporary file]  Raster layer  This algorithm reclassifies a raster band by assigning new class values based on the ranges specified in a fixed table.  This algorithm reclassifies a raster band by assigning new class values based on the ranges specified in a fixed table.  This algorithm reclassifies a raster band by assigning new class values based on the ranges specified in a fixed table.  This algorithm reclassifies a raster band by assigning new class values based on the ranges specified in a fixed table.  This algorithm reclassifies a raster band by assigning new class values based on the ranges associate the ranges the range band arises  Save to temporary file | Parameters Log                          | 4       | Reclassify by table                            |   |
| RiskFactorWgtd_Clip [EPSG:32646]   Band number   Band 1 (Gray)   Reclassification table   Fixed table (0x3)   ✓ Advanced Parameters   Output no data value   -9999.00000   Range boundaries   min < value <= max                                                                                                    | Raster layer                            | <b></b> | This algorithm reclassifies a raster band by   |   |
| Band number Band 1 (Gray)  Reclassification table Fixed table (0x3)  ✓ Advanced Parameters  Output no data value -9999.00000  Range boundaries min < value <= max Use no data when no range matches value Output data type Float32  Reclassified raster  [Save to temporary file]                                                                                                    | RiskFactorWgtd_Clip [EPSG:32646]        |         | assigning new class values based on the ranges |   |
| Band 1 (Gray)  Reclassification table  Fixed table (0x3)  Advanced Parameters  Output no data value  -9999.00000  Pange boundaries  min < value <= max Use no data when no range matches value  Output data type  Float32  Reclassified raster  [Save to temporary file]                                                                                                    | Band number                             |         | specified in a fixed table.                    |   |
| Reclassification table Fixed table (0x3)  Advanced Parameters  Output no data value -9999.00000  Range boundaries min < value <= max Use no data when no range matches value Output data type Float32  Reclassified raster  [Save to temporary file]  Xet to temporary file]  Xet to temporary file]  Xet to temporary file]  Xet to temporary file]  Xet to temporary file]  Xet to temporary file]  Xet to temporary file]  Xet to temporary file]  Xet to temporary file]  Xet to temporary file]  Xet to temporary file]  Xet to temporary file]                                                                                                    | Band 1 (Gray)                           |         |                                                |   |
| Fixed table (0x3)      Advanced Parameters   Output no data value   -9999.00000   -9999.00000   Range boundaries   min < value <= max                                                                                                    | Reclassification table                  |         |                                                |   |
| ▼ Advanced Parameters     Output no data value   -9999.00000   •9999.00000   ••   Range boundaries   min < value <= max                                                                                                    | Fixed table (0x3)                       |         |                                                |   |
| Output no data value   -9999.00000   Range boundaries   min < value <= max   Use no data when no range matches value   Output data type   Float32                                                                                                    | Advanced Parameters                     |         |                                                |   |
| -9999.00000   Range boundaries   min < value <= max   Use no data when no range matches value   Output data type   Float32   Redassified raster   [Save to temporary file]                                                                                                    | Output no data value                    |         |                                                |   |
| Range boundaries   min < value <= max   Use no data when no range matches value   Output data type   Float32   Reclassified raster   [Save to temporary file]                                                                                                    | -9999.000000                            |         |                                                |   |
| min < value <= max   Use no data when no range matches value   Output data type   Float32   Reclassified raster   [Save to temporary file]                                                                                                    | Range boundaries                        |         |                                                |   |
| Use no data when no range matches value   Output data type   Float32   Reclassified raster   [Save to temporary file]                                                                                                    | min < value <= max 💌                    |         |                                                |   |
| Output data type       Float32       Reclassified raster       [Save to temporary file]                                                                                                    | Use no data when no range matches value |         |                                                |   |
| Float32       Reclassified raster       [Save to temporary file]                                                                                                    | Output data type                        |         |                                                |   |
| Reclassified raster [Save to temporary file]                                                                                                    | Float32 💌                               |         |                                                |   |
| [Save to temporary file]                                                                                                    | Reclassified raster                     |         |                                                |   |
|                                                                                                    | [Save to temporary file]                |         |                                                |   |
|                                                                                                    |                                         | *       |                                                |   |
| 0% Cancel                                                                                                    | 0%                                      |         | Cancel                                         |   |
| Run as Batch Process                                                                                                    | Run as Batch Process                    |         | Run Close Help                                 | - |

Figure 5.8: Raster reclassification dialog box

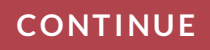

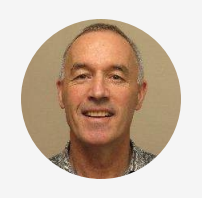

- Reclassification table: Click "…" button to right and pop-up "Reclassification Table" appears (Figure 5.9)
- 1. Click Add Row and double click in cells Minimum: 0, Maximum: 0.5, Value: 0
- 2. Click Add Row and double click in cells Minimum: 0.5, Maximum: 1, Value: 1
- 3. Click OK"

| rameters Log     |         |       |               | Reclassify by table                                                        |
|------------------|---------|-------|---------------|----------------------------------------------------------------------------|
| Reclassification | table   |       |               | This algorithm reclassifies a raster band by                               |
| Minimum          | Maximum | Value | Add Row       | assigning new class values based on the ranges specified in a fixed table. |
| 0                | 0.5     | 0     | Remove Row(s) |                                                                            |
| 0.5              | 1       | 1     | Remove All    |                                                                            |
|                  |         |       | ОК            |                                                                            |
|                  |         |       | Cancel        |                                                                            |
|                  |         |       |               |                                                                            |
|                  |         |       |               |                                                                            |
|                  |         |       |               |                                                                            |
|                  |         |       |               |                                                                            |
|                  |         |       |               |                                                                            |
|                  |         |       |               |                                                                            |
|                  |         |       |               |                                                                            |
|                  |         |       |               |                                                                            |
|                  |         |       |               |                                                                            |
|                  |         |       |               |                                                                            |

Figure 5.9: Raster reclassification table

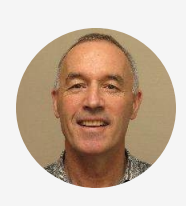

- Return to dialog box (Figure 5.10)
- 1. Reclassified raster item: Click "..." button to right -> Save to file and rename the output file in the "ResData/Geo-Final/" folder as "RiskFactorWgtd\_Clip\_Reclass"
- 2. Click Run
- 3. Click Close

| Reclassify by Table                                                       |                                                                     | ×        |
|---------------------------------------------------------------------------|---------------------------------------------------------------------|----------|
| Parameters Log                                                            | Reclassify by table                                                 |          |
| 📝 RiskFactorWgtd_Clip [EPSG:32646]                                        | This algorithm reclassifies a raster band                           | by       |
| Band number                                                               | assigning new class values based on the specified in a fixed table. | e ranges |
| Band 1 (Gray)                                                             |                                                                     |          |
| Redassification table                                                     |                                                                     |          |
| Fixed table (2x3)                                                         |                                                                     |          |
| ▼ Advanced Parameters                                                     |                                                                     |          |
| Output no data value                                                      |                                                                     |          |
| -9999.000000                                                              |                                                                     |          |
| Range boundaries                                                          |                                                                     |          |
| min < value <= max                                                        |                                                                     |          |
| Use no data when no range matches value                                   |                                                                     |          |
| Output data type                                                          |                                                                     |          |
| Float32                                                                   |                                                                     |          |
| Reclassified raster                                                       |                                                                     |          |
| eNotes/Data/MMR-FMD-new/ResData/Geo-Final/RiskFactorWotd Clip Reclass.tif |                                                                     |          |
| ✓ Open output file after running algorithm                                |                                                                     |          |
|                                                                           | 2 3                                                                 |          |
| 0%                                                                        |                                                                     | Cancel   |
| Run as Batch Process                                                      | Run Close                                                           | Help     |

Figure 5.10: Rename and save reclassified spatial risk assessment map

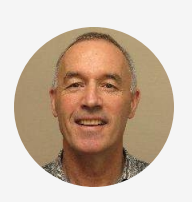

- Calculate the proportion of outbreaks/cases in the high risk (risk probability >= 0.5) zone
- In Layers pane highlight
   "RiskFactorWgtd\_Clip\_Reclass"

- Processing Toolbox -> Raster analysis -> Sample Raster Values (double click) -> dialog box: (Figure 5.11)
- Input Layer -> Click "..." button to far right and select the projected vector layer for outbreak locations "all\_outbreaks\_rev [EPSG:32646]" in the "ResData/Geo-Features/" folder
- 2. Raster layer: "RiskFactorWgtd\_Clip\_Reclass [EPSG:32646]"
- 3. Sampled: Save to file: Create a new CSV file of the results of this analysis in ResData/Geo-Final: RiskFactorWgtd\_Clip\_Reclass\_Sampled.csv
- 4. Click "Run" and then "Close"

| Q Sample Raster Values                                                                                                    | ×                                                                                                    |
|----------------------------------------------------------------------------------------------------|----------------------------------------------------------------------------------------------------|
| Parameters Log                                                                                                    | Sample raster values                                                                                                    |
| Trput layer<br>C:/Users/oxcompto/Documents/MasseyWork/Consulting/SEACFMDGISCourse2021/CourseNotes/Data/MMR-FMD-new/ResData/Geo-Features/al_outbreaks_rev.shp 💦 🖏 🛶         | This algorithm creates a new vector layer with the<br>same attributes of the input layer and the raster<br>values corresponding on the point location. |
| Selected features only Raster layer RisFactorWgtd_Clp_Reclass [EPSG:32646]                                                                                                 | If the raster layer has more than one band, all the<br>band values are sampled.                                                                        |
| Couput column pretix (optional) SAMPLE_                                                                                                    |                                                                                                    |
| Sampled<br>C:/Jsers/cwcompto/Documents/MasseyWork/Consulting/SEACFMDGISCourse2021/CourseNotes/Data/MMR-FMD-new/ResData/Geo-Final/RiskFactorWgtd_Clp_Redass_Sampled.csv 🚳 📃 |                                                                                                    |
| З                                                                                                    |                                                                                                    |
|                                                                                                    |                                                                                                    |
|                                                                                                    |                                                                                                    |
|                                                                                                    |                                                                                                    |
| 0%                                                                                                    | Cancel                                                                                                    |
| Run as Batch Process 4                                                                                                    | Run Close Help                                                                                                    |

Figure 5.11: Rename and save outbreak location csv file with villages classified as present in high or low risk zones

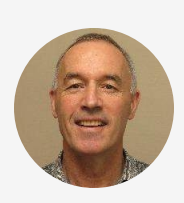

<sup>6</sup>Calculate the proportion of outbreaks/cases classified in the SRA high-risk regions:

- Open "RiskFactorWgtd\_Clip\_Reclass\_Sampled.csv" (will be Read-Only)
- Count the number of rows for which there is no Longitude and Latitude value (likely because the coordinates were outside the study region), and therefore no result in the SAMPLE\_1 column by filtering for Blanks (n = 10) then Clear Filter
- Filter the columns and count the number of cells in the SAMPLE\_1 column with value = 1 (n = 68)
- Therefore the proportion of outbreaks/cases in the high risk (risk probability > 0.5) zone = 68/178 = 38%

#### CONTINUE

Click  $\blacktriangleright$  to play the video

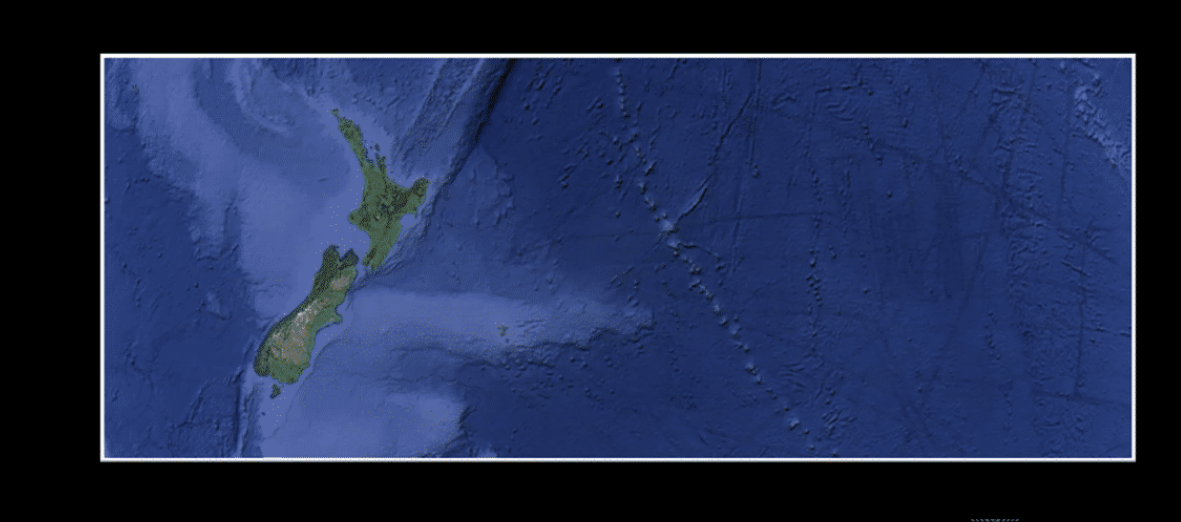

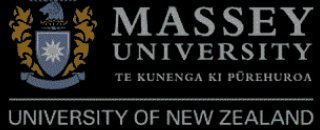

# Exercise 5.1: Critically evaluate the spatial risk assessment map

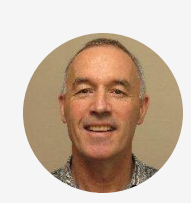

<sup>6</sup>A final risk assessment map needs to be checked for obvious errors or patterns that don't appear to fit the data used to create it and to be critically evaluated to determine whether it is fit for its intended purpose.

- 1. Discuss how well the most important risk factors for which information is available for are modelled in the final SRA map
- 2. Of the risk factors evaluated, could the parameters be changed to improve the accuracy of the SRA map e.g. diameter of smoothing of heat map of livestock markets density?
- 3. Is there a possibility of information/reporting bias affecting our SRA map?
- 4. What additional data could be gathered to add additional risk factors to improve the prediction of our SRA map?

### **Congratulations - end of lesson reached**

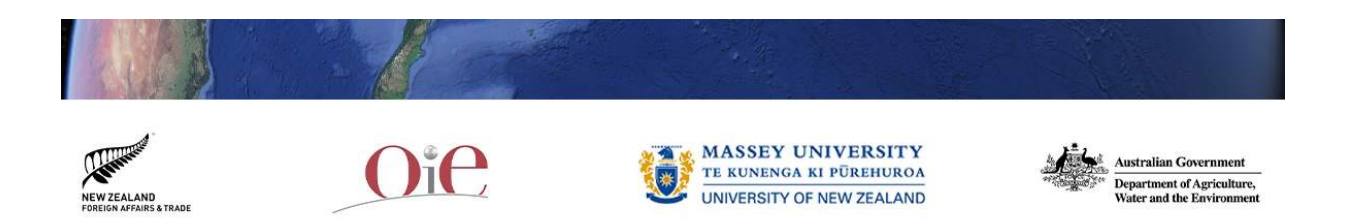